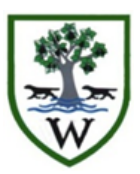

## Woodrush High School

An Academy for Students Aged 11-18

## **Booking Parents' Evening Appointments Online**

Log onto the booking system either using the link on the parents section of the school website or by typing in this address; https://www.parents-booking.co.uk/woodrush

| Woodrush High School<br>School contact details: Mrs S Beddoes<br>Phone:01564 823777 Email:reception@voodrushhigh.worcs.sch.uk                                                                                                  | If you enter an email address<br>here your appointments can be<br>emailed to you |
|----------------------------------------------------------------------------------------------------|----------------------------------------------------------------------------------|
| * Fields marked with this are mandatory.                                                                                                    | Enter your child's surname                                                       |
| Your email address is used to receive booking confirmation.         Please enter the details of the child you want to make bookings for.         Child's Surname*         Child's DOB (outMMAyyyy)*    Child's Register Class* | Enter your child's date of birth<br>(must be in the format<br>dd/mm/yyyy)        |
| Login                                                                                                    | Enter your child's registration class (e.g. 7E2)                                 |
| of Parents' Evenings<br>the Group that contains the Parents' Evening you want to make bookings for.<br>are logged in as                                                                                                    | Click on the relevant Parent's<br>Evening                                        |
| Name of Group         Parents' Evening         Date         orant         End           r7 Parents Evening         12/03/2015         04.00 PM         06.30 PM                                                                |                                                                                  |

If a member of staff has requested an appointment with you it will already be added to the list of appointment slots. You can now make appointments for any of your child's teachers.

| Year 7 Parents Evening 12/0 CREATIVE ARTS | ct which teacher you would like<br>3/2015<br>English Department | Teacher requests | Leave feedback        |   | Find the teacher you want<br>to see by clicking on the<br>correct Department  |  |
|-------------------------------------------|-----------------------------------------------------------------|------------------|-----------------------|---|-------------------------------------------------------------------------------|--|
| Miss S Dyer                               | Previous 1                                                      | 2 3 Next         |                       |   | Click on the teacher you<br>want to see so that they<br>are highlighted white |  |
|                                           | Previous                                                        | 1 Next           |                       | r |                                                                               |  |
| 16.00 Available                           | e (Click to reserve)                                            |                  | How to make a booking |   | Click on the appointment                                                      |  |
| 16.05 Available<br>16.10 Available        | e (Click to reserve)<br>e (Click to reserve)                    |                  | Print your bookings   | - | make a booking (you will                                                      |  |
| 16.15 Available<br>16.20 Available        | <ul><li>(Click to reserve)</li><li>(Click to reserve)</li></ul> |                  | Email your bookings   |   | be given an option to write<br>a note to the teacher but                      |  |
| 16.25 Available                           | e (Click to reserve)                                            |                  | Cancel all bookings   |   | this is not necessary)                                                        |  |

To make another booking select another department name, then in the column for the teacher you want to see, select the appropriate time slot if it is available, type an optional issue or comment to discuss and click 'Make Booking'.

To edit comments or delete a booking, click on the booked slot. Either:

- Edit the comment and click Add Comments
- Click Cancel Booking

| Parents' Evenin   | g 30/04/2015                              |                |       |                  |  |
|-------------------|-------------------------------------------|----------------|-------|------------------|--|
| Art a             | nd Media Drama                            | English        |       | History          |  |
| Mrs Grange<br>Art | Please enter questions below<br>Homework] | W<br>I Booking | Close |                  |  |
| 18.00             | Rob Ma                                    |                |       | o make a booking |  |
|                   |                                           |                |       |                  |  |
|                   |                                           |                | Pri   |                  |  |
|                   |                                           |                |       |                  |  |
| 18.40             | Available (Click to reserve)              |                |       |                  |  |
| 18.50             |                                           |                |       |                  |  |
| 10.00             | Available (Cisture second)                |                |       |                  |  |

Appointment slots are colour coded so you can see where your bookings and when staff are unavailable.

You can also print off your bookings as well as having them emailed to you (if you have entered an email address when you logged on)

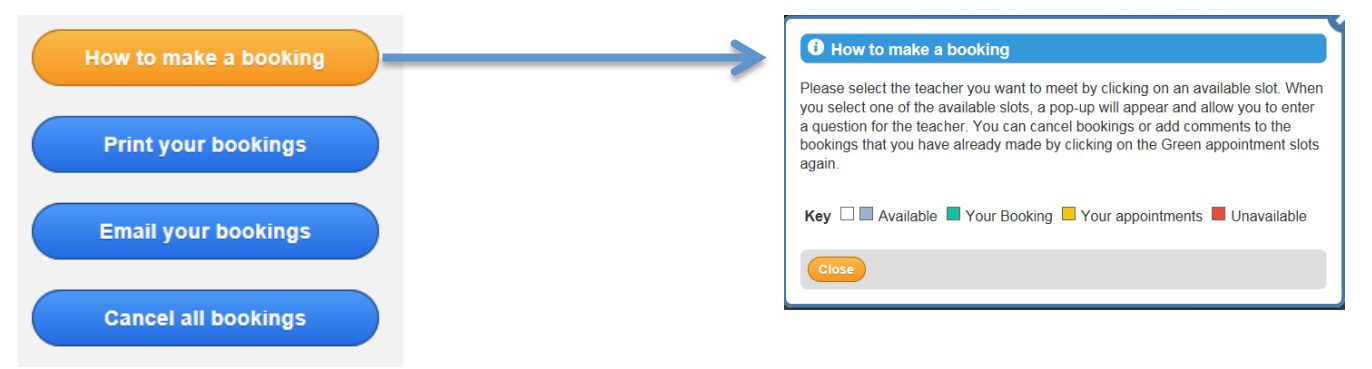

## **Change Child**

If you have multiple children in the school then you will be able to see the Change Child button on the main menu. This will take you to a new page where you can select one of the children connected to your account. Once you select a child the system will take you back to the List of Evenings page.

<u>More Help</u> – in the top menu bar there is a video that runs through the whole booking process as well as a series of videos on Frog